All fields with an asterisk (\*) are required To validate, press the Validate button or Ctrl + Shift + I. Click Create Service Area IDs button (or Ctrl + Shift + F Service Area IDs will populate in the drop-down box in For each row, enter one County for that Service Area II

## HIOS Issuer ID:\*

Issuer State:\*

## Service Area ID\*

**Required:** Enter the Service Area ID Service Area Name\*

**Required:** Enter the Service Area Name **Required:** Does this Service Area cover the entire state?

State\*

. To finalize, press the Finalize button or Ctrl + Shift + F R) to Create Service Area IDs based on your state Service Area ID column D (unless the Service Area covers entire state)

**County Name** 

**Partial County** 

Required if State is "No":Required if State is "No":Select the County - FIPS this Service AreaDoes this Service Area include a covers

partial county?